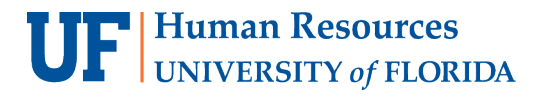

# Quick Guide to Payroll Resources for Approvers

This guide is in two sections:

- <u>Time Reporting in myUFL</u>
- Payroll Information

## Time Reporting in myUFL

#### **Review Exceptions**

Exceptions are problems with time and leave reported by an employee.

**Path:** Main Menu > Human Resources > Manager Self Service > Time Management > Approve Time and Exceptions > Exceptions

| xceptions                   |                           |                |
|-----------------------------|---------------------------|----------------|
| Employee Selection          |                           |                |
| Employee Selection Criteria |                           | Get Employees  |
| Selection Criterion         | Selection Criterion Value |                |
| Time Reporter Group         | ٩                         | Clear Criteria |
| Employee ID                 | ٩                         | Save Criteria  |
| Empl Record                 | Q                         |                |

### Leave Balance

The three ways to view leave balances for current employees are provided in this guide. <u>https://training.hr.ufl.edu/instructionguides/time&labor/view\_leave\_balances\_emp.pdf</u>

Review Accrual Balances

Good option to view all types of leave balances for an employee. The information updates the Monday following a payroll close.

https://training.hr.ufl.edu/instructionguides/time&labor/review\_accrual\_balances.pdf

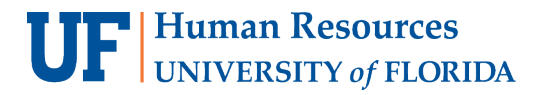

## **Payroll Information**

#### Payroll Schedules

See all of the relevant pay period begin and end dates as well as time & labor closing dates, HR deadlines and paydays.

https://www.fa.ufl.edu/directives/payroll-schedules/

#### Preliminary Paylist/Final Paylist

Review upcoming and final pay for employees, these reports are also delivered to the payroll processor for a department via e-mail.

**Path:** Main Menu > Enterprise Analytics > Access Enterprise Analytics > Team Content > Human Resources Information > Pay Information > Current Pay Cycle > Delivered Payroll Paylist Reports

| UFI myUFL Enterprise Reporting |                                                                             |  |  |  |
|--------------------------------|-----------------------------------------------------------------------------|--|--|--|
| Home                           | ← 🕞 > …r > …€ > Delivere … Reports                                          |  |  |  |
| Q Search                       | Final Payroll Listings<br>11/21/2012 10:36 AM                               |  |  |  |
| My content                     | <ul> <li>Preliminary Payroll Listings</li> <li>6/13/2018 9:52 PM</li> </ul> |  |  |  |
| Deam content                   |                                                                             |  |  |  |

#### *Review Self-Service Paycheck*

Provides a picture of the employee's paystubs as the employee sees them.

Path: Main Menu > Human Resources > Payroll for North American > Payroll Processing USA > *Produce Payroll > Review Self Service Paycheck* 

| Review Self Service Pavcheck                             |                                        |
|----------------------------------------------------------|----------------------------------------|
| ······                                                   |                                        |
| Enter any information you have and click Search. Leave f | fields blank for a list of all values. |
|                                                          |                                        |
| Find an Existing Value                                   |                                        |
| Search Criteria                                          |                                        |
| · Search Ontena                                          |                                        |
|                                                          |                                        |
| Company: begins with 🗸                                   | 2                                      |
| Pay Group: begins with 🗸                                 | 2                                      |
| Empl ID: begins with 🗸                                   |                                        |
| Name: begins with 🗸                                      |                                        |
| Case Sensitive                                           |                                        |
|                                                          |                                        |
|                                                          |                                        |
| Search Clear Basic Search 🖾 Save Sea                     | rch Criteria                           |

## Payable Time Detail

Used in reviewing employee's time prior to payroll closing; shows the status of hours for a range of dates, and identifies who approved time and when.

**Path:** Main Menu > Human Resources > Manager Self Service > Time Management > View Time > Payable Time Detail

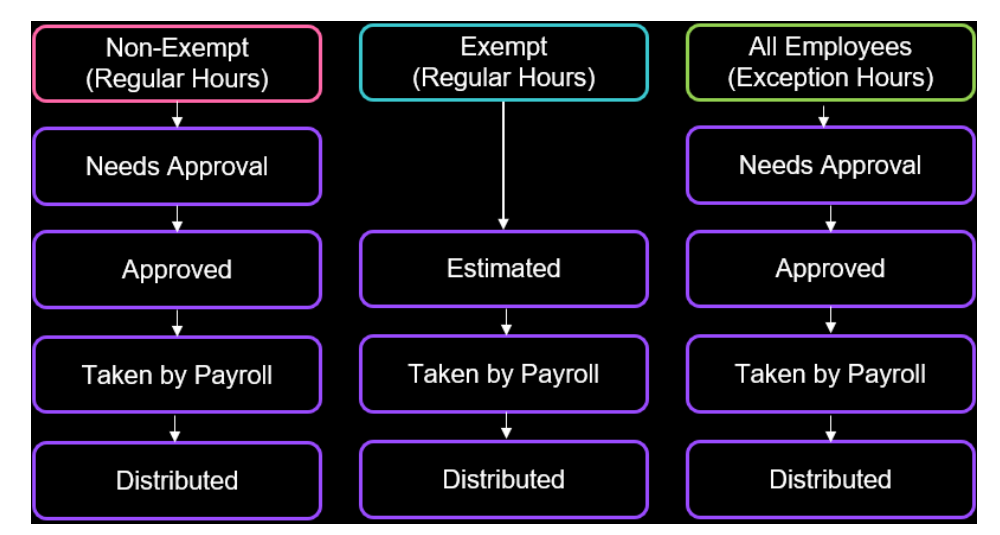

# **Detailed Payable Time Detail Flowchart**

**Closed** – **Time using the NoPay time reporting code (TRC)** will show as "**Closed**" after it is approved.

**Rejected by Payroll** – There are various reasons why time may be rejected by the system. The three most common are:

- 1. An employee transfers pay groups mid pay period and the pay group previously had time loaded.
- 2. Missing distribution information causes pay to be turned off and time is rejected.
- 3. Employee terminated during the current pay period after time was loaded for the entire pay period and there is unprocessed Payable Time.

Time will not pay out if is in this status. If you need assistance with time that is showing as "rejected," please contact Payroll Services.

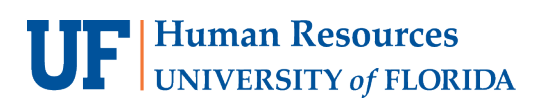

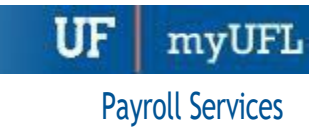

# Summarized Payable Time Detail – Status of Pay

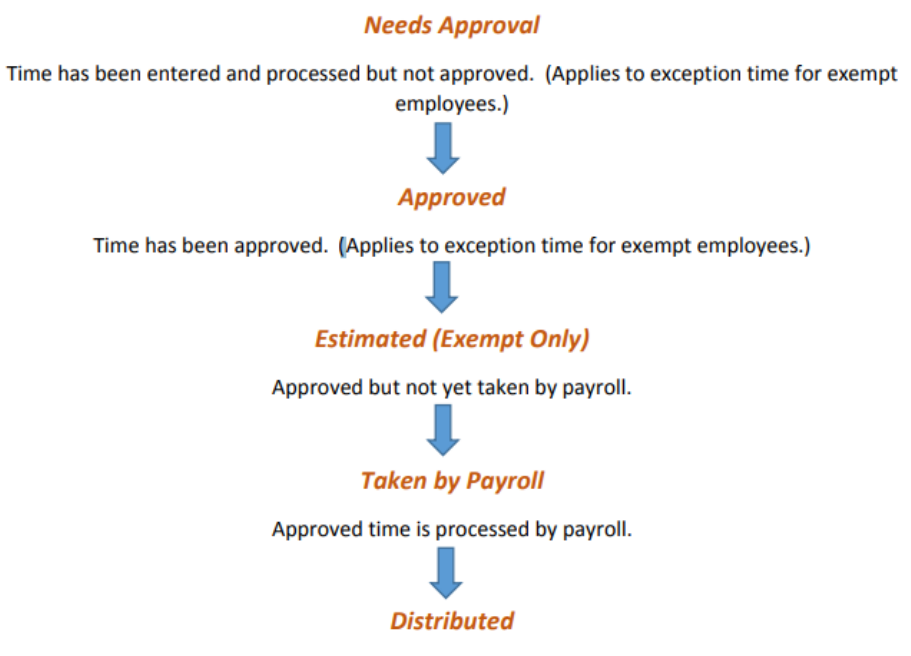

Pay has been paid/posted and is complete for the pay period.

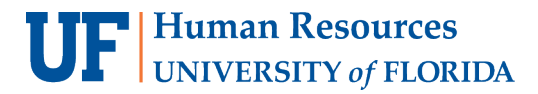

#### Reported Time Audit

Review when (date/time) and who entered the time.

**Path:** Main Menu > Human Resources > Time and Labor > View Time > Reported Time Audit

|          |                | Repor<br>Enter au<br>Find<br>Sec<br>Empl II<br>Empl F<br>Name: | ted Time Audit<br>ny information you have<br>an Existing Value<br>arch Criteria<br>D: begins with ~<br>lecord: = ~<br>begins with ~ | e and click Sea | arch. Leave fields        | s blank for |                         |
|----------|----------------|----------------------------------------------------------------|----------------------------------------------------------------------------------------------------|-----------------|---------------------------|-------------|-------------------------|
| Reported | Time History   | Sea                                                            | ch Clear Bas                                                                                                    | sic Search      | Save Search               | Criteria    | sonalize   Find   🗗   🌉 |
| Overview | Time Reporting | g Elements                                                     |                                                                                                    |                 |                           |             |                         |
| Action   | Audit User ID  | Audit Date                                                     | e/Time                                                                                                    | Date            | Time<br>Reporting<br>Code | Quantity    | Reported Status         |
| Add      | UFTLB001       | 07/23/202                                                      | 21 3:02:54.948565AM                                                                                                    | 08/05/2021      |                           | 8.00        | Submitted               |

### Department Budget Table USA

Enter or review an employee's distribution.

**Path:** Main Menu > Human Resources > Set up HCM > Product Related > Commitment Accounting > Budget Information > Department Budget Table USA

| Find an Existin  | g Value     | <u>4</u> do | a New Value |                                         |   |  |
|------------------|-------------|-------------|-------------|-----------------------------------------|---|--|
| Search Crite     | eria        |             |             |                                         |   |  |
| Set ID:          | = ¥         |             | LIFL OR     |                                         |   |  |
| Department:      | begins with | ~           |             |                                         |   |  |
| Fiscal Year:     | = *         | -           |             | ~~~~~~~~~~~~~~~~~~~~~~~~~~~~~~~~~~~~~~~ |   |  |
| Budget Level:    | = *         |             |             | ~                                       | ~ |  |
| Position Pool ID | begins with | ~           |             | 0                                       |   |  |
| Job Code Set ID: | begins with | ~           |             | ~                                       |   |  |
| Job Code:        | begins with | ~           |             |                                         |   |  |
| Position Number  | begins with | ~           |             |                                         |   |  |
| Empl ID:         | begins with | ~           |             | ~                                       |   |  |
| Empl Record:     | = •         |             |             | ~                                       |   |  |
| Name:            | begins with | ~           |             | ~                                       |   |  |
| Last Name:       | begins with | ~           |             |                                         |   |  |
| First Name:      | begins with | ~           |             |                                         |   |  |
|                  |             |             |             |                                         |   |  |